## TANetRoaming 無線網路設定手冊

本校無線網路 SSID 名稱分別為 eduroam、TANetRoaming,並已加入 TANet 無線網路 漫游,可跨校使用。若在校內使用,建議採用 eduroam 連線方式,可設定一次後,往 後即可自動連線使用。

本校無線網路設備有新舊設備,若採用 TANetRoaming 網頁認證連線方式,會有兩種連線情況,如下圖所示。

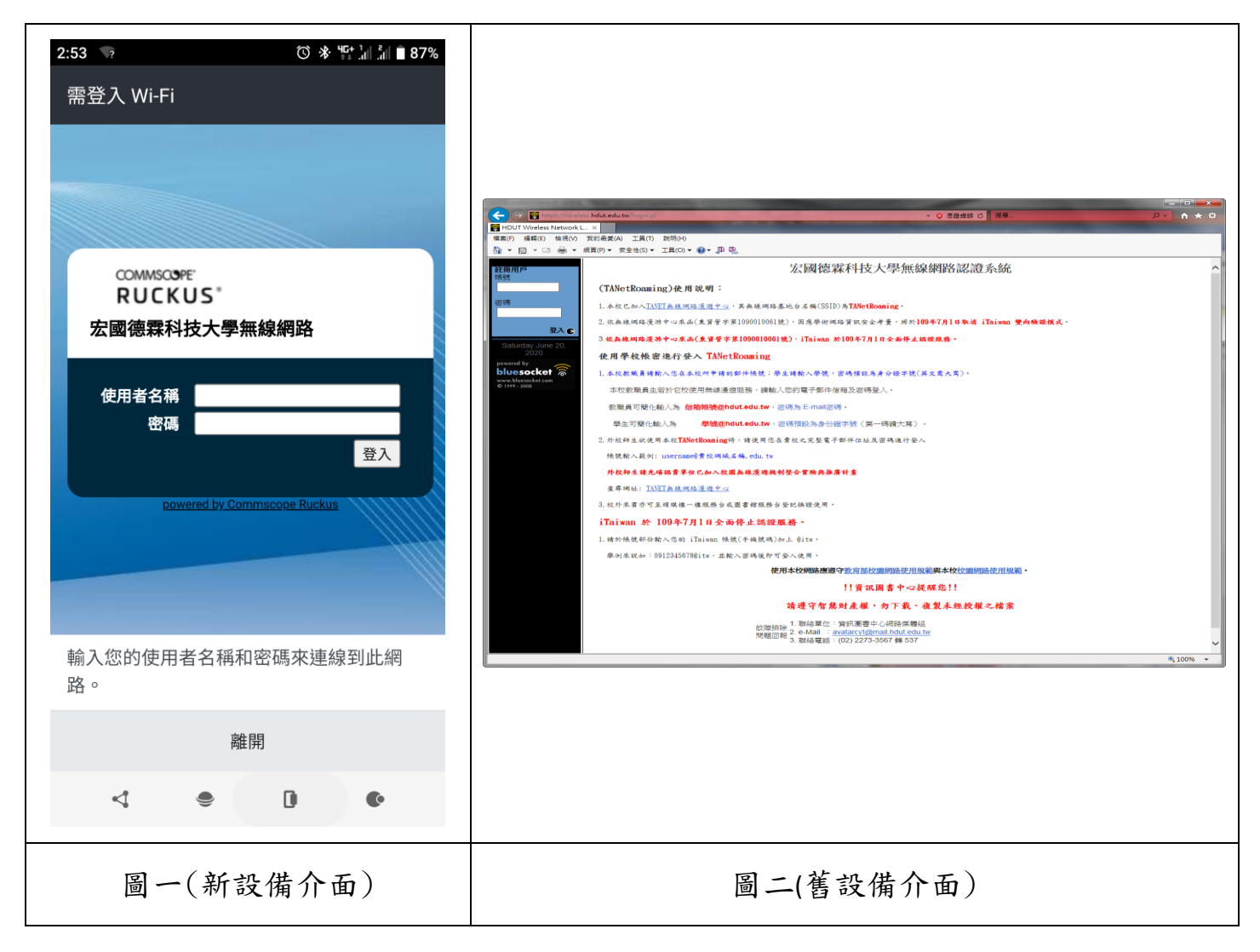

此篇為 TANetRoaming 連線,因手機連線方式雷同,故僅以 Windows 操作做為說明。

## 一、Windows 系統

- 1. 請先確認您的電腦是否有無線網路卡,並且處於開啟狀態。
- 2. 開啟無線網路管理程式

| Microsoft Office Pow           | 💼 遊樂場                    | + |                           |
|--------------------------------|--------------------------|---|---------------------------|
|                                | 🛅 Intel PROSet Wireless  | • | 🗑 Intel PROSet Wireless 🔵 |
| Intel PROSet Wireles           | 🏉 Internet Explorer      |   |                           |
|                                | 🗐 Outlook Express        |   |                           |
| Microsoft Office Wo            | 💿 🛛 Windows Media Player |   |                           |
| 🔰 小畫家                          | 🚳 🛛 Windows Movie Maker  |   |                           |
| <b>W</b> , <b>m</b> , <b>v</b> | 🔔 遠端協助                   |   |                           |
| (@) Nero StartSmart            | 🛅 Nero                   | • |                           |
| <u> </u>                       | 🛅 PPStream               | • |                           |
|                                | 🛅 Mobuy PowerMap3D V7    | • |                           |
| 所有程式(2) 👂                      | 🛅 Dr.eye 譯典通             | • |                           |
|                                | 🛅 Samsung ML-1610 Series | • |                           |
|                                | 🛅 Foxy                   | • |                           |
| 🛃 開始 🔤 🗇 德                     | 🛅 Alcohol 120%           | • |                           |

3. 請先點選重新整理,然後選擇 TANetRoaming 後按連線

| 🛜 Intel(R) PROSet/無線             |      |
|----------------------------------|------|
| 檔案(F) 工具(T) 進階(V) 設定檔(Q) 説明(H)   |      |
| 找到無線網路。請選取一個並按一下「<br>線」。         | 連    |
| ┌無線網路(∑)(2)────                  |      |
| TANetRoaming                     | 9    |
|                                  | 2    |
| 要管理之前連線無線網路的設定檔,諸按一下「設定檔」按鈕。 🦷 🖽 | 「花の」 |
| 【開啓無線(型) ▼                       | -==  |

(1) 新無線設備連線方式:連線到 TANetRoaming 後則會跳出網頁視窗,如下所示,請 直接輸入您的帳號及密碼即可連線。

| 2:53 🤋 🗇 🕸 🖓 🖄 🕯 87%                 |                        |  |
|--------------------------------------|------------------------|--|
| 需登入 Wi-Fi                            | 使用者名稱:                 |  |
|                                      | 學生請輸入「學號」              |  |
| COMMISCOPE<br>RUCKUS<br>宏國德霖科技大學無線網路 | 教職員請輸入「信箱@前面的帳號」       |  |
| 使用者名稱                                | 密碼:                    |  |
| 登入<br>powered by Commscope Ruckus    | 「身份證號,第一碼大寫」輸入完後,請按登入。 |  |
|                                      | 112年入學新生密碼為:           |  |
| 輸入您的使用者名稱和密碼來連線到此網<br>路。             | 身份證則二嗎十氏國年出生年月日        |  |
| 離開                                   |                        |  |
| < ● 0 0                              |                        |  |

(2) 舊無線設備連線方式:連線到 TANetRoaming 後則會跳出網頁視窗,如下所示開啟 IE 瀏覽器,點選繼續瀏覽此網站,若無出現下方認證畫面,請自行輸入

<u>https://wireless.hdut.edu.tw/login.pl</u>或 <u>https://210.60.141.252/login.pl</u>

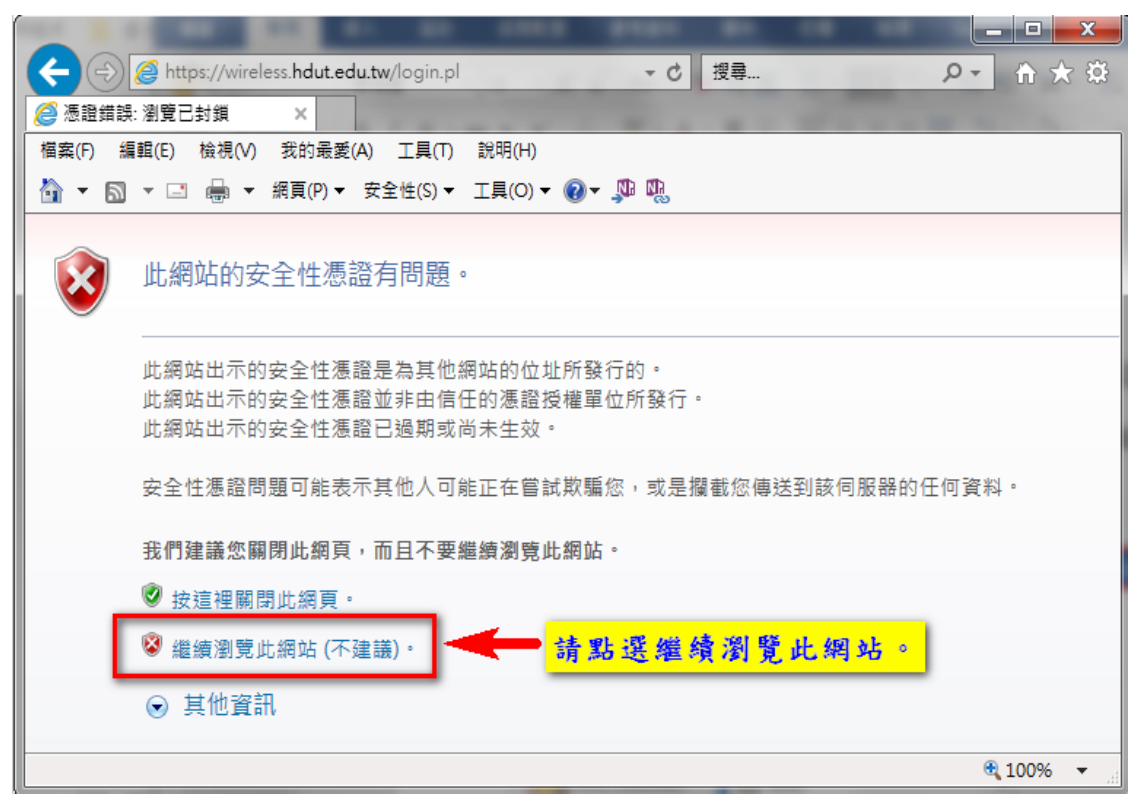

4.網站會先導至無線認證系統,請參考視窗右半部說明,將帳號、密碼填入視窗左上方欄位,填好後點選登入。

| (Co) The https://wirele | sss.hdutedu.tw/login.pl                                                             | P + ★ #  |
|-------------------------|-------------------------------------------------------------------------------------|----------|
| HDUT Wireless Network L |                                                                                     |          |
| 橫案(F) 編輯(E) 檢視(∨)       | 我的最愛(A) 工具(T) 説明(H)                                                                 |          |
| <u> </u>                | 線頁(P) ▼ 安全性(S) ▼ 工具(O) ▼ 健 ▼ 即 唱                                                    |          |
| 註冊用戶<br>45.100          | 宏國德霖科技大學無線網路認證系統                                                                    | ^        |
| 416.202                 | (TANetRoaming)使用說明:                                                                 |          |
| 密碼                      | 1.本校已加入 <u>TANET無線網路漫遊中心</u> ,其無線網路基地台名稱(SSID)為 <b>TANetRoaming</b> 。               |          |
| 24.3                    | 2. 依無線網路漫游中心來過(東貿管宇第1090010061號),國應學術網路貿訊安全考量,將於 <b>109年7月1日取浦 iTaiwan 雙向驗證模式</b> 。 |          |
| Saturday June 20.       | 3.依無線網路漫游中心來函(東資管字第1090010061號),iTaiwan 於109年7月1日全面停止認證服務。                          |          |
| 2020                    | 使用學校帳密進行登入 TANetRoaming                                                             |          |
| bluesocket              | 1. 本校教職員請輸入您在本校所申請的郵件帳號;學生請輸入學號,密碼預設為身分證字號(英文為大寫)。                                  |          |
| © 1999 - 2008           | 本校教職員生着於它校使用無線邊遊服務,讀輸入您的電子郵件借箱及密導登人。                                                |          |
|                         | 教職員可簡化輸入為 <b>信箱報號@hdut.edu.tw</b> ·密碼為:E-mail密碼。                                    |          |
|                         | 學生可簡化輸入為 學號@hdut.edu.tw,密碼預設為身份證字號(第一碼讀大寫)。                                         |          |
|                         | 2.外校師生欲使用本校TANetRoaning時,請使用您在貴校之完整電子郵件位址及密碼進行登入                                    |          |
|                         | 帳號輸入範例: username6貫投網域名稱, edu, tw                                                    |          |
|                         | 外校師生請先確認實單位已加入校園無線漫遊機制整合實驗與推廣計畫                                                     |          |
|                         | 董專網址:TANET無線網路漫遊中                                                                   |          |
|                         | <ol> <li></li></ol>                                                                 |          |
|                         | iTaiwan 於 109年7月1日全面停止認證服務 -                                                        |          |
|                         | 1.請於帳號部份輸入您的 iTaiwan 帳號(手機號碼)加上 @itw。                                               |          |
|                         | 舉例來說知:0912345678@itw,並輸入密碼後即可登入使用。                                                  |          |
|                         | 使用本校網路應遵守 <u>被方部校關網路使用規範</u> 與本校 <u>校關網路使用規範</u> 。                                  |          |
|                         | !!黃訊圖書中心提醒您!!                                                                       |          |
|                         | 請遵守智慧財產權,勿下載、複製未經授權之檔案                                                              |          |
|                         | 故摩排除1.聯絡單位:資訊圖書中心網路媒體組<br>故摩排除2.2.6.MBH:avataget/@mail.hdut.adu.hv                  |          |
|                         | 問題回報 3. 聯絡電話: (02) 2273-3567 練 537                                                  | ~        |
|                         |                                                                                     | ® 100% ▼ |

5. 登入後視窗將會顯示登入成功,此時即可上網瀏覽。

| (국종) - 📓 https://210.60.141.252/ 🗸 😵 憑證錯誤 😽 🗙 Live Search                                                                                                    |
|----------------------------------------------------------------------------------------------------|
| 檔案 (E) 編輯 (E) 檢視 (V) 我的最愛 (A) 工具 (I) 說明 (H)                                                                                                    |
| Google □       □       開始       ∅       □       ♥       ☆       書籤▼       ○       設定▼       *       *       ○       設定▼       *       *       ○       設定▼       *       *       ○       設定▼       *       *       ○       設定▼       *       *       *       ○       設定▼       *       *       *       *       ●       *       *       *       *       *       *       *       *       *       *       *       *       *       *       *       *       *       *       *       *       *       *       *       *       *       *       *       *       *       *       *       *       *       *       *       *       *       *       *       *       *       *       *       *       *       *       *       *       *       *       *       *       *       *       *       *       *       *       *       *       *       *       *       *       *       *       *       *       *       *       *       *       *       *       *       *       *       *       *       *       *       *< |
| 😪 🏟 🛜 DLIT Wireless Network Log In 👘 🔹 🗟 🔹 🖶 🕞 網頁 🕐 - 🍈 工具(2) - 🎽                                                                                                    |
| Wednesday March 5, 2008                                                                                                    |
| powered by                                                                                                    |
| www.bluesocket.com<br>© 1999 - 2006<br>歡迎使用宏國徳霖科技大學無線網路,諸注意您的任何網路行爲都將被記錄下<br>來。感謝您登入。<br>諸按這裡繼續瀏覽網頁。<br>如需登出系統,諸回到本頁再 <u>登出</u> 。                                                                                                    |
| 《 dlit05 Logout - Windows … □ ○ × ② 10.184 action=logoutPopu × ※ 憑證錯誤                                                                                                    |
| bluesocket る<br>接這裡登出                                                                                                    |
|                                                                                                    |

二、目前本校無線網路區域範圍:

底層黃色為新建立之無線基地台

| 罕見樓: <mark>1Fx2、3Fx3、5Fx2、6Fx2、8Fx1</mark>                       |
|------------------------------------------------------------------|
| 體 育 館: <mark>1Fx1、2Fx2</mark>                                    |
| 堉 琪 樓: <mark>B1x1</mark> 、B1x3、 <mark>1Fx1</mark> 、4Fx2          |
| 會 展 館: <mark>2Fx1</mark> 、3Fx1                                   |
| 商 學 館: <mark>1Fx1</mark> 、1Fx2、2Fx3、3Fx1、4Fx3、 <mark>6Fx4</mark> |
| 第一教學館: <mark>1Fx1</mark> 、2Fx2                                   |
| 第二教學館: <mark>4Fx1</mark> 、5Fx2                                   |
| 土木館: <mark>2Fx1</mark> 、 <mark>3Fx</mark> 1、3Fx2                 |
| 電 資 館: <mark>1FX1</mark> 、2Fx2、 <mark>3Fx1</mark> 、4Fx2          |
| 圖 書 館:2Fx2、3Fx2、4Fx2 、5Fx2                                       |

三、若有無法登入,請聯絡資訊中心/分機 537 ,謝謝您。